#### 中授課程-專家學者演講費報支

### 注意事項:

- 1. 報支前請先取得講者基本資料(報帳建檔時需要),可使用附件表單。
- 演講費採「匯款」方式支付;若需以「現金」支應,請於支出憑證黏存單的備註欄述明原因, 並附講者及代墊人簽署之「領款收據」,詳如下說明。

### 報帳步驟:

步驟1:「臺灣大學帳務系統」https://ntuacc.cc.ntu.edu.tw/acc/,以報帳人員身分登入(如無帳號

者,需申請報帳人員帳號,詳見第3、4頁)。

步驟 2:「報帳管理」→「設定報帳選項」→一級單位:共同教育中心→二級單位:共同教育中心 共同教育中心→報帳人資料填妥→「送出」。

| 登入資訊   |        |  |  |  |
|--------|--------|--|--|--|
| 校區:    | 校總區 🖌  |  |  |  |
| 身分:    | 報帳人員 🖌 |  |  |  |
|        | cge    |  |  |  |
| 密碼:    |        |  |  |  |
| <br>登入 |        |  |  |  |

步驟 3:「所得報帳」→「所得人資料維護」→點選「新增所得人」→建置完成並儲存。

(受款單位為郵局、玉山、華南銀行 3 機構,若欲匯入其他金融機構 (須扣匯費),需檢附受 款人姓名、身分證字號、職稱、銀行及分行名稱、帳號、經手人電話,洽 3366-2014 並傳 真至 2365-1431 統一由出納組辦理資料建置)

| 計劃帳務 ▶ 部門帳務 ▶ 報帳管理 ▶ 請購管 | 管理 ▶ 財産管理 ▶ 執行業務 ▶ | 所得報帳 🕨 🖡 | 京総費單 🕨 舊制報 | 長棋組 ▶ 工具 | ↓/登出 ▶        |
|--------------------------|--------------------|----------|------------|----------|---------------|
|                          | 所得人資料維             | 護 1      |            |          |               |
| ▶ 所得人資料雜讀   <u>新瑁所得人</u> |                    | 在大学的影响   | 1.         |          |               |
| 下一百 最後一百 百大 17367 🗙 刪除   |                    | 獎金所得     |            |          |               |
|                          |                    | 臨時工資     |            |          |               |
| <u>姓名</u> ↑↓             | <u>統一編(證)號</u>     | 學位考試審查   | 費          | _14      | 4             |
| Aleksandar               | AC02467471         | 勞健保月薪(离  | (職儲金)      |          |               |
| Angel Cvetko             | AC00969178         | 勞健保月薪(勞  | 營退新制)      |          |               |
| BATGER                   | A900310437         | 研究獎助生(乡  | 2税)        |          | 土木条           |
| Broman Davi              | HC02261823         | 大批名冊(免税  | ť)         |          | 氟候永續          |
| CARISSA TEJA             | A900225184         | 計劃約聘僱人   | 員未休假工資(免税) |          |               |
| Carl Bradle              | 19510427CA         | 單位自聘人員   | 未休假工資(免税)  |          |               |
| CHAN CELINE              | A900736897         | 報帳筆數統計   |            |          | 生物多樣          |
| CHEERR                   | A900487997         |          | R11227129  |          | 心理系一          |
| ELIZAB                   | A900223206         |          | B08207024  |          | 心理系           |
| GICA J                   | A800366268         |          | R11H43002  |          | <b>農科基因</b> ₿ |

步驟 4:「所得報帳」→「各類所得」於"科目代碼"欄輸入:<mark>114L6075</mark>→點選「報帳」。

| 計劃帳務▶ 部門帳務▶ 報帳管理)                   | → 諸購管理 → 財産管理 → 執行業 |          | 所得報帳 🕨 開立繳費單 🕨 舊制報 | 號模組 ▶ 工具/登出 ▶ |
|-------------------------------------|---------------------|----------|--------------------|---------------|
| 校總區   報帳人員   cge   (E200)共同         | 同教育中心 - 共同教育中心 🛛    |          | 所得人資料維護            |               |
| 、夕精 <i>能得。</i> [1]                  |                     |          | 各類所得               |               |
| 1 音短所存 <u>而明</u><br>利日代碼 1 00016075 | #E HE               | 승규 슈트    | 獎金所得               |               |
|                                     |                     | +1X 191x | 臨時工資               |               |
|                                     | 2. 3.               |          | 學位考試審查費            |               |
| <u>下一頁 最後一頁</u> 頁次:                 | 1/85 🗙 刪除           |          | 勞健保月薪(離職儲金)        |               |
| 出納組編號↑↓                             |                     |          | 勞健保月薪(勞退新制)        |               |
| 001602057                           | 113E200K600         | G2       | 研究獎助生(免稅)          | 支援中心各項學術或行    |
| 001601040                           | 112E200V501         | 112      | 大批名冊(免稅)           |               |
| 001001940                           | 113E200K391         | 11.      | 計劃約聘僱人員未休假工資(免稅    | )             |
| 001601932                           | 113E200K590         | 113      | 單位自聘人員未休假工資(免稅)    | 新生講座-活出精彩_陳炸  |
| 001601761                           | 113E200K579         | 113      | 報帳筆數統計             | 新生專題03班鐘點費    |
| 001601706                           | 113E200K578         | 113      | 3L.6075 112-       | 2新牛車題授課鑰點費5月  |

步驟 5: 說明欄請填"欲報帳的課程名稱(課名)-演講費)"→付款方式下拉選單: 依受款人情況

點選薪轉匯款或他行匯款→計畫費用別:補助-經常門→按「下一步」。(如演講費已以現

金支付,此處點選匯代墊人,並增列代墊者姓名)

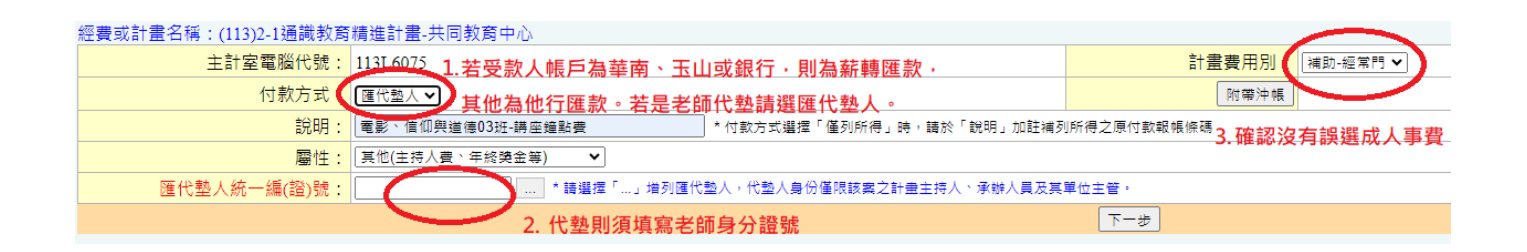

步驟 6:按「新增」跳出所得人資料表:下拉選擇講者姓名→工作項目填入"專題演講"→兼任及職

稱(若不知道填什麼可填兼任專家學者)→起始日與終止日期點選演講日→給付總額輸入金額

2500 元/次→「儲存」。

※注意,即便是匯代墊人,所得人一樣是填寫實際講者姓名。

步驟7:按「送件至出納組」進行第一階段線上審核。(此階段為第一階段審核尚未完成全部手續)

| ▶ 各類所得 > 報帳資料 |           |      |               |         |         |    |
|---------------|-----------|------|---------------|---------|---------|----|
| 所得人           | 所得類別      | 工作項目 | 專兼任/職稱        | 起始日期    | 終止日期    |    |
| 給付總額          | 稅率        | 所得税  | 健保自付II        | 健保雇主II  | 實領金額    |    |
| 請選擇 💙         | 50:薪資所得 🗸 | 專題演講 | 兼任 ✔ /   専家學者 | 1130501 | 1130501 | 儲存 |
| 2500          | 0% 🗸      | 0    | 0             | 53      | 2500    | 不存 |
|               |           |      | 酸時度方 送伏不中途阳   |         |         |    |

步驟 8:回到「所得報帳」→「各類所得」查看目前狀態顯示為"通過"→游標於通過處連點 2 下跳

入下一個頁面。

| 目前狀態↑↓                                       |  |
|----------------------------------------------|--|
| 通過                                           |  |
| <b>`</b> ``````````````````````````````````` |  |

步驟 9:按「列印所得表+黏存單」(請<u>單面</u>並用<u>乾淨</u>的 A4 紙張列印)→選1份→產出所得表+支

出憑證黏存單各1張·於黏存單的單據清單(下方空白格線)中**手寫:" 講題、講者任職單** 

步驟 10:"經手人(報帳 TA)"及"使用人(授課教師)"欄位核章或簽名。請確認經手人欄位

有填寫「教學助理」及報帳者的親筆簽名 / 核章。

※若使用匯代墊人方式,請將代墊人及講者已親筆簽名的領據釘在黏存單後方。

| 購 窯編號                                                                                            | 費用別         編約·編常日           #單位         總務單位           (總務處職務案件)            計畫主持人         經辦人           單位主管         主管           人基本資料 | 主計室           事用)         事故           事故            上辨<br>會計 | 5.106<br>機關長官<br>成投催代發人<br>備 該 | 変点素現入場 八辺気至やい(2000)<br>多集成(学術)各 現金(生気)<br>考集的(学術)各 現金(生気)<br>第二日(100015 私)を考慮 (生気)<br>本(100015 私)を考慮 (生気)<br>本(100016 日)<br>本(100016 日)<br>本(100016 1)<br>(100016 1)<br>(100016 1)<br>(100016 1)<br>(100016 1)<br>(100016 1)<br>(100016 1)<br>(100016 1)<br>(100016 1)<br>(100016 1)<br>(100016 1)<br>(100016 1)<br>(100016 1)<br>(100016 1)<br>(100016 1)<br>(100016 1)<br>(100016 1)<br>(100016 1)<br>(100016 1) |
|--------------------------------------------------------------------------------------------------|----------------------------------------------------------------------------------------------------|---------------------------------------------------------------|--------------------------------|----------------------------------------------------------------------------------------------------|
| <ul> <li>         ・2 人 共同:秋夏中~3         ・3         ・3         ・4         ・4         ・4</li></ul> | (應務處職機案件)           計畫主持人         超辦人           單位主管         主管           人基本資料         0                                                | #用)<br>                                                       | 成授權代養人<br>備 註                  | 変点過程入場 八辺気至やい(2000)<br>各集級(各市)各 現金(市)、2014/5/17年度<br>各集約(各市)各 現金(市)、1020075<br>本集約(基本)(本市)(本市)(本市)(本市)(本市)(本市)(本市)(本市)(本市)(本                                                                                                    |
| 監驗或證明<br>(積葉寬成)<br>付款方式 受赦<br>新韓匯款 (其他)詳所得清明                                                     | 人基本資料<br>e                                                                                                    | 主 5种<br>會 51                                                  | 備 註                            | 本田川市中位:<br>本田川市中位:<br>本田田市中位:<br>本田田市中位:<br>本田田市中位:<br>本田田市中位:<br>本田田市中位:<br>本田田市中一一一一一一一一一一一一一一一一一一一一一一一一一一一一一一一一一一一                                                                                                    |
| 新韓匯款 (其他)詳所得清明                                                                                   | e                                                                                                    |                                                               |                                |                                                                                                    |
|                                                                                                  | 透 證 黏 貼                                                                                                    | 線 (原助10張)                                                     | 另一張浮貼於此                        | 日本日本市         日本         10000110000         日本日本市         0           1         1         2         FRAR         0         15,503           1         1         1         1         1         1         1           1         1         1         1         1         1         1         1         1         1         1         1         1         1         1         1         1         1         1         1         1         1         1         1         1         1         1         1         1         1         1         1         1         1         1         1         1         1         1         1         1         1         1         1         1         1         1         1         1         1         1         1         1         1         1         1         1         1         1         1         1         1         1         1         1         1         1         1         1         1         1         1         1         1         1         1         1         1         1         1         1         1         1         1 <td< th=""></td<>                                                                                                    |
|                                                                                                  | 20 4 - 5. 6 10 a                                                                                                    | 單據清單                                                          | A 95                           |                                                                                                    |
| Ē                                                                                                | 1                                                                                                    | ~~~~~~~~~~~~~~~~~~~~~~~~~~~~~~~~~~~~~                         | 5,000                          |                                                                                                    |
|                                                                                                  | 3<br>4<br>5<br>6<br>講習: OOO的<br>6<br>講者任職單位                                                                                              | 思辨<br>: OO太學                                                  |                                |                                                                                                    |
| -                                                                                                | 7<br>8<br><del>- 職稱:兼任助理</del><br>9 漢講起迄時間<br>10                                                                                         | <del>里教授</del><br>: 5/6 14:10-17:10                           |                                |                                                                                                    |

步驟 11:完成之單據送共同教育中心,本中心核章後逕送主計室接續審核作業。

# E 化報帳系統,報帳人員申請作業

須報帳之人員,可在登入欄位下方進行"申請報帳人員帳號"。

申請表格如下所示,請依序填入一級單位(共同教育中心)、二級單位(共同教育中心)、姓 名、職稱、聯絡電話、報帳 ID、電子郵件、密碼。

聯絡電話將作為將來報帳諮詢之用,請務必填寫。

申請報帳帳號限於臺大校內IP

報帳 ID 請自取 3-16 位英文字母或數字,首位不可為數字 例如 abc123 電子郵件請填寫正確,需接收系統寄送帳號啟用序號。

| 台灣大學帳務                               | 系統                                          |
|--------------------------------------|---------------------------------------------|
| 相關連結                                 | <br>                                        |
| 會計室                                  | ─級單位 諸選擇─級單位 ∨                              |
| 出納組                                  | 二級單位 捕獲擇二級單位 🗸                              |
| 保管組                                  | 姓 名                                         |
| 研發會                                  | 職 稱:                                        |
| 使用手冊                                 | 聯絡電話:                                       |
|                                      | 報帳 ID:                                      |
| E-mail:ntuacc3@ntu.edu.tw            | 電子郵件                                        |
| <sub>然是第</sub> 208371 <sub>位訪客</sub> | 特別注意:發展ID諸自取 3-16位英文字母或數字,首位不可寫數字 例如labc123 |
|                                      | 密 碼:                                        |
|                                      | 再输入一次:                                      |
|                                      | [博达] (清除)                                   |
|                                      |                                             |
|                                      |                                             |
|                                      |                                             |
|                                      |                                             |
|                                      |                                             |
|                                      |                                             |
|                                      |                                             |
|                                      |                                             |

填寫完畢後按傳送鍵,將會出現如下圖所示,請先至您先前填寫之電子郵件信箱收取系統發出之「報帳帳號申請確認」信函,內有啟用序號

|   | 系統已寄發一封 email 給您(yenchuc@ntu.edu.tw)內有啓用序號,請用此序號啓用您帳號 |
|---|-------------------------------------------------------|
|   | 進行帳號請啟用程序                                             |
|   |                                                       |
|   |                                                       |
| 將 | · 霸峙 ID 及啟用序號分別填入, 點碟啟用帳號, 常書面出現啟用成功即可開始使用此           |

將報帳 ID 及啟用序號分別填入,點選啟用帳號,當畫面出現啟用成功即可開始使用此帳 號報帳

| 報帳ID:     |                        |
|-----------|------------------------|
| 啓用序號      |                        |
| 系統已寄發一封er | mail 給您內有啓用序號,請該序號啓用帳號 |
|           | <b>啟用帳號</b> 重新修改       |

另因去年開始報帳人員須通過訓練課程後始能使用相關系統功能,若未通過測驗僅能適用幾天後 將無權限使用,敬請完成線上教育訓練且測驗成績達**70**分,以確保來日有權限使用。

### ※歡迎使用台灣大學帳務系統※

『目前可使用部門報帳年度: 110 』

109年8月3日起新建帳號(未設定報帳聯絡資訊之帳號) 需通過新進人員訓練課程旦測驗成績高於70分, 才可使用對應之『報帳管理』、『請購管理』、『所得報帳』與『開立繳費單』功能

請依序進行以下系統設定 1.設定報帳聯絡資訊

2.申請線上教育訓練

3. 綁定教育訓練帳號

4.更新教育訓練成績開放報帳系統權限

研究助理線上課程認證制度系統操作手冊

NEW 為提升本校新進助理行政法規熟悉度,欲承辦報帳與計畫聘雇相關業務之新進助理, 需進完成線上教育訓練且測驗成績達70分者,始能使用相關系統功能。 上述規則,台大報帳系統自109年8月3日起對新建帳號實施。 新建帳號於109年8月3日至109年9月30日系統登入時,系統提示需完成線上教育訓練且測驗成績達70分; 109年10月1日起,測驗成績未達70分系統禁止使用相關功能。 研究助理線上課程認證制度系統操作手冊

# Course Lecturing - Honorarium for Expert Lecturers Reimbursement Important Notes

## Important Notes:

- 1. Before requesting reimbursement, please obtain the speaker's basic information (needed for expense documentation), using the attached form.
- 2. Honorarium payments will be made via "bank transfer"; if payment in "cash" is necessary, please specify the reason in the remarks section of the expense voucher and attach a "receipt" signed by the speaker and the person advancing the payment, as explained below.

## **Reimbursement Steps:**

- Step 1: Log in to the "National Taiwan University Accounting System" at <a href="https://ntuacc.cc.ntu.edu.tw/acc/">https://ntuacc.cc.ntu.edu.tw/acc/</a> using your reimbursement staff identity (if you do not have an account, you need to apply for one, see pages 3-4 for details).
- Step 2: "報帳管理"Expense Management → "設定報帳選項"Set Expense Options → Primary Unit: "共同教育中心" → Secondary Unit: "共同教育中心" → Complete the reimbursement staff information → "登入".

| 登入資訊 |        |  |  |
|------|--------|--|--|
| 校區:  | 校總區 🖌  |  |  |
| 身分:  | 報帳人員 🖌 |  |  |
| 帳號:  | cge    |  |  |
| 密碼:  | •••••• |  |  |
| 登入   |        |  |  |

Step 3: "所得報帳"Income Reimbursement → "所得人資料維護"Income Data Maintenance → Click on "新增所得人"Add Income Recipient → Save when setup is complete.

(Receiving units are limited to Post Office, 玉山, and 華南 banks; if transferring to another bank (bank fees deducted), attach recipient's name, ID number, title, bank and branch name, account number, and contact phone number; call 3366-2014 and fax to 2365-1431 for unified handling by the cashier's office)

| 計劃帳務 ▶ 部門帳務 ▶ 報帳管理 ▶ 諸購管 | 管理 ▶ 財產管理 ▶ 執行業務 ▶ | 所得報帳 🕨 🖡         | \$文繳費單 ▶ 舊制報) | 長棋組 ▶ 工具 | 1/登出 ▶ |
|--------------------------|--------------------|------------------|---------------|----------|--------|
|                          | 所得人資料維             | 護                |               |          |        |
| ▶ 所得人資料雜讀   <u>新增防得人</u> |                    | 名類所得 上.          |               |          |        |
| 下一百 果然一百 三十 1847         |                    | 獎金所得             |               |          |        |
|                          |                    | 臨時工資             |               |          |        |
| <u>姓名</u> ↑↓             | <u>統一編(證)號</u>     | 學位考試審查           | 費             | _1↓      | 4      |
| Aleksandar               | AC02467471         | 勞健保月薪(裔          | 雌職儲金)         |          |        |
| Angel Cvetko             | AC00969178         | 勞健保月薪(勞          | 勞退新制)         |          |        |
| BATGER                   | A900310437         | 研究獎助生(兌          | 龟税)           |          | 土木条    |
| Broman Davi              | HC02261823         | 大批名冊(免積          | Ŕ)            |          | 氟候永續   |
| CARISSA TEJA             | A900225184         | 計劃約聘僱人員未休假工資(免稅) |               |          |        |
| Carl Bradle              | 19510427CA         | 單位自聘人員           | 未休假工資(免税)     |          |        |
| CHAN CELINE              | A900736897         | 報帳筆數統計           |               |          | 生物多樣   |
| CHEERR                   | A900487997         |                  | R11227129     |          | 心理系一   |
| ELIZAB                   | A900223206         |                  | B08207024     |          | 心理系    |
| GICA J                   | A800366268         |                  | R11H43002     |          | 農科基因   |

Step 4: "所得報帳"Income Reimbursement → "各類所得"Various Income → Enter "科目代碼"Account Code 114L6075 → Click "報帳"Reimburse.

| 計劃帳務▶ 部門帳務▶ 報帳管理)           | • 諸購管理 ▶ 財產管理 ▶ 執行業務           | → 所得報帳 → 課立繳費單 → 舊制報                                      | 帳棋組▶ 工具/登出▶                |
|-----------------------------|--------------------------------|-----------------------------------------------------------|----------------------------|
| 校總區   報帳人員   cge   (E200)共同 | 同教育中心 - 共同教育中心 🛛               | 所得人資料維護                                                   |                            |
| 、久新所得 <b>人</b> 同時           | _ \                            | 各類所得                                                      |                            |
| 利日代碼: 00016075              |                                | →_ ੍機金所得                                                  |                            |
|                             |                                | 臨時工資                                                      | _                          |
|                             | 2. 3.                          | 學位考試審查費                                                   |                            |
| <u>下一頁</u> 最後一頁 頁次:         | 1/85 🗙 刪除                      | 勞健保月薪(離職儲金)                                               |                            |
| 出納組編號↑↓                     | 報帳條碼↑↓                         | 勞健保月薪(勞退新制)                                               | _                          |
| 001602057                   | 113E200K600                    | 32 研究與助生(免稅)                                              | 支援中心各項學術或行                 |
| 001601940                   | 113E200K501                    | ★批名冊(免税)                                                  |                            |
| 001001940                   | 111562006331                   |                                                           | 下义;床前-/用册复                 |
|                             |                                |                                                           |                            |
| 001601932                   | 113E200K590 1                  | 計劃約時確人員未休假工資(免税)<br>11<br>單位自聘人員未休假工資(免税)                 | 新生講座-活出精彩_陳炳               |
| 001601932<br>001601761      | 113E200K590 1<br>113E200K579 1 | 計劃約聘僱人員未休假工資(免税)<br>12<br>單位自聘人員未休假工資(免税)<br>12<br>報帳筆數統計 | 新生講座-活出精彩_陳炳<br>新生専題03班鐘點費 |

Step 5: In the "說明", enter "Course Name – 演講費" → From the "付款方式"payment method

dropdown, select salary transfer or other bank transfer depending on the recipient's situation → "計畫費用別" Project expense type: "補助-經常門" → Click "下一步" (If the speaker fee was paid in cash, select "匯代墊人" and add the ID of the person advancing the payment).

| 經費或計畫名稱:(113)2-1通識教育 | 精進計畫-共同教育中心                                  |                                     |
|----------------------|----------------------------------------------|-------------------------------------|
| 主計室電腦代號:             | 113L6075 1.若受款人帳戶為華南、玉山或銀行·則為薪轉匯款·           | 計畫費用別 ( 補助-經常門 ✔ )                  |
| 付款方式                 | 匪代塾人▼ 其他為他行匯款。若是老師代塾請選匯代塾人。                  | 附帶沖帳                                |
| 說明:                  | 電影、信仰與道德03班-講座鐘點費 * 付款方式選擇「僅列所得」時,請於「說明」加註補列 | <sup>」所得之原付款報帳條碼</sup> 3.確認沒有誤選成人事費 |
| 屬性:                  | 其他(主持人費、年終獎金等) ▼                             |                                     |
| 匯代塾人統一編(證)號:         |                                              | 単位主管・                               |
|                      | 2. 代墊則須填寫老師身分證號                              | <del>我一</del> 不                     |

- Step 6: Click "新增" to bring up the income recipient form: select the speaker's name from the dropdown → Fill in "專題演講" as the "工作項目"work item → Fill in "專兼任/職稱" as the If unsure about the title, fill in "Part-time Expert Scholar" → Select the start and end dates on the lecture day → Enter total amount payable 2500 TWD per session → "儲存".
  \*Note: Even if payment is made on behalf of someone else, the income recipient is still listed as the actual speaker.
- Step 7: Click "送件至出納組" for the first phase of online review (This stage is just the first phase of review, not completion of all procedures).

| 音頻所得 2 報販資料 |           |      |             |         |         |    |
|-------------|-----------|------|-------------|---------|---------|----|
| 所得人         | 所得類別      | 工作項目 | 專兼任/職稱      | 起始日期    | 終止日期    |    |
| 給付總額        | 稅率        | 所得税  | 健保自付II      | 健保雇主II  | 實領金額    |    |
| 讀選擇 ✔       | 50:薪資所得 🗸 | 專題演講 | 養任 ✔/ 専家學者  | 1130501 | 1130501 | 儲存 |
| 2500        | 0% 🗸      | 0    | 0           | 53      | 2500    | 不存 |
|             |           |      | 智時儲存 送件至出納組 |         |         |    |

Step 8: Return to "所得報帳" (Income Reimbursement) → "各類所得" (Various Income Types) to check the current status as "通過" → Double-click at the approval section to proceed to the next page.

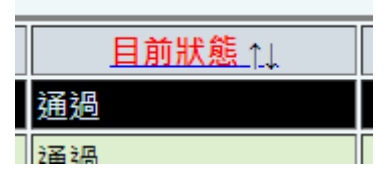

- Step 9: Click "列印所得表+黏存單" (Print Income Statement + Expense Voucher) print on one side using clean A4 paper → Select 1 copy → Produce one income statement + one expense voucher, fill in the voucher's list section (blank grid below) with lecture topic, lecturer's workplace and title, lecture start and end time, and sign it.
- Step 10: The "經手人" (Accounting TA)" and "使用(保管)人" (Course Instructor) fields must be signed or stamped. Make sure the handler field is filled with Teaching Assistant and signed/stamped by the accountant. If using payment on behalf of another, pin the receipt signed by the advance payer and the speaker behind the expense voucher.

| L類主計室第一組<br>主計室憑證編號<br>部門或計畫名稱 (113                                  | <u>支</u> 出<br>填單<br>31.6075)(113)2-1通編載打                                                                                              | 國立臺灣大學<br>憑證點存」<br>日期 113 年 05 月 (<br>##### <b>#</b> -共同教育)~~ | й<br>16 B<br>Яфф                  | 共同教育中心<br>13E200K591<br>N: 2024/5/7 テキ 02:24:14<br>金 額 |                                                                                                    |
|----------------------------------------------------------------------|----------------------------------------------------------------------------------------------------|---------------------------------------------------------------|-----------------------------------|--------------------------------------------------------|----------------------------------------------------------------------------------------------------|
| 購案編號                                                                 | 費用 別                                                                                                    | 捕助-经常门                                                        |                                   | 5,106                                                  |                                                                                                    |
| 請購/使用/                                                               | /承辦單位                                                                                                    | 總務單位<br>(總務處報帳案件專用)                                           | 主計室                               | 機關長官<br>或授權代簽人                                         |                                                                                                    |
| 幾手人 共同教育中ペ<br>(靖城寛毗別)<br>教學助理 <u>干〇〇</u><br>豊慶寛雄 33662545<br>使用(な茶)」 | 計畫主持人<br>單位主管                                                                                                    | 經辦人<br>主管                                                     | 客核                                |                                                        | 第二条連合大学 片川教室中へ(12300) 2011/5-717年<br>各級内切内得み 現在目前2条(後回→後回) 2110/5/12<br>2110/12000円                                                                                                    |
| 監驗或證明<br>(靖填宮職別)                                                     |                                                                                                    |                                                               | 主辦<br>會計                          |                                                        |                                                                                                    |
|                                                                      |                                                                                                    |                                                               |                                   |                                                        | TN 0 50 KHAR 2.500                                                                                                    |
|                                                                      | 透 證<br>                                                                                                    |                                                               | (RAN109A)<br>家清單                  | 另一張浮貼於此                                                | 10         0         30         2 48 48         5,000           4.8 46         4.8         1.000         1.000         0         0         0         0         0         0         0         0         0         0         0         0         0         0         0         0         0         0         0         0         0         0         0         0         0         0         0         0         0         0         0         0         0         0         0         0         0         0         0         0         0         0         0         0         0         0         0         0         0         0         0         0         0         0         0         0         0         0         0         0         0         0         0         0         0         0         0         0         0         0         0         0         0         0         0         0         0         0         0         0         0         0         0         0         0         0         0         0         0         0         0         0         0         0         0         0                                                                                                             |
|                                                                      | 透 證                                                                                                    | 黏 貼 緯<br>單 <u></u><br><sub>用:</sub>                           | 。(原版10张)<br>家 清 單<br>RA編奏         | 另一張浮貼於此                                                | 10         0         30         8 48 48         1,000           4 4 44         4         1000 (1000 ( |
|                                                                      | 透 證<br><u>梅號統一發票號碼</u><br>1 <b>軍</b> 6<br>2 陳和                                                                                        | 恭 助 <i>峰</i><br><u>單</u> 打<br>用:<br>F全級-<br>K & A L II        | (限助10张)<br>家 清 單<br>2.2.編奏<br>#更  | 另一張浮貼於此<br><u>* 職</u><br>5.000<br>106                  | 10         6         30         2 484.8         1,000           1000         1000         1000         1000         1000         1000           1000         1000         1000         1000         1000         1000         1000           1000         1000         1000         1000         1000         1000         1000         1000         1000           1000         1000         1000         1000         1000         1000         1000         1000         1000         1000         1000         1000         1000         1000         1000         1000         1000         1000         1000         1000         1000         1000         1000         1000         1000         1000         1000         1000         1000         1000         1000         1000         1000         1000         1000         1000         1000         1000         1000         1000         1000         1000         1000         1000         1000         1000         1000         1000         1000         1000         1000         1000         1000         1000         1000         1000         1000         1000         1000         1000         1000         1000                                                                                                    |
|                                                                      | 透 證<br><u>梅號統一冊東號碼</u><br>1 <b>軍</b> 6<br>3                                                                                           | 基 貼 緯<br><u>單 1</u><br>用:<br>〒<br>〒▲411<br>〒<br>毎月11          | (原版10张)<br>家 済 羅<br>R.現錄要         | 另一張浮貼於此<br><u>★ 職</u><br>5,000<br>106                  | 10         0         10         848.8         1.00           1000         1000         1000         1000         1000           1000         1000         1000         1000         1000         1000           1000         1000         1000         1000         1000         1000         1000         1000         1000         1000         1000         1000         1000         1000         1000         1000         1000         1000         1000         1000         1000         1000         1000         1000         1000         1000         1000         1000         1000         1000         1000         1000         1000         1000         1000         1000         1000         1000         1000         1000         1000         1000         1000         1000         1000         1000         1000         1000         1000         1000         1000         1000         1000         1000         1000         1000         1000         1000         1000         1000         1000         1000         1000         1000         1000         1000         1000         1000         1000         1000         1000         1000         1000         1000                                                                                                    |
|                                                                      | 透 證<br><u>梅號統一冊東號碼</u><br>1 <b>軍</b> 6<br>3<br>4<br>4<br>4<br>4<br>4<br>4<br>4<br>4<br>4<br>4<br>4<br>4<br>4<br>4<br>4<br>4<br>4<br>4 | 基 貼 緯<br><u>單 1</u><br>用:<br>■44日                             | (原版10张)<br>家 清 羅<br>R.現錄要         | 另一張浮貼於此<br><u>★ 職</u><br><u>5,000</u><br>106           | 10         10         2 ####         100           ####         1000         1000         1000         1000           #####         1000         1000         1000         1000           #####         1000         1000         1000         1000           #####         1000         1000         1000         1000         1000           #####         1000         1000         1000         1000         1000         1000           #####         1000         1000         1000         1000         1000         1000         1000         1000         1000         1000         1000         1000         1000         1000         1000         1000         1000         1000         1000         1000         1000         1000         1000         1000         1000         1000         1000         1000         1000         1000         1000         1000         1000         1000         1000         1000         1000         1000         1000         1000         1000         1000         1000         1000         1000         1000         1000         1000         1000         1000         1000         1000         1000         1000                                                                                                    |
|                                                                      | 透 證                                                                                                    |                                                               | ( (RAL10张)<br>家 済 単<br>RAH安<br>現象 | 另一張浮貼於此<br><u>★ 職</u><br><u>5,000</u><br>106           | 100         100         1000           1000         1000         1000         1000           1000         1000         1000         1000           1000         1000         1000         1000           1000         1000         1000         1000           1000         1000         1000         1000           1000         1000         1000         1000           1000         1000         1000         1000           1000         1000         1000         1000           1000         1000         1000         1000           1000         1000         1000         1000           1000         1000         1000         1000           1000         1000         1000         1000           1000         1000         1000         1000           1000         1000         1000         1000           1000         1000         1000         1000           1000         1000         1000         1000           1000         1000         1000         1000           1000         1000         1000         1000           1000                                                                                                    |
|                                                                      | 透 設                                                                                                    |                                                               | (原AU10张)                          | 另一張浮貼於此<br>★ 執<br>5,000<br>106                         | 15         0         15         2 ####         1.001           *****         ******         ************************************                                                                                                    |
|                                                                      | 透 設                                                                                                    |                                                               | (原MID张)                           | 另一張浮貼於此<br>★ 執<br>5,000<br>106<br>—<br>—               | 13         13         183条         1.03           1         10         10         10         100         100           1         10         10         10         10         10         10           1         10         10         10         10         10         10         10         10         10         10         10         10         10         10         10         10         10         10         10         10         10         10         10         10         10         10         10         10         10         10         10         10         10         10         10         10         10         10         10         10         10         10         10         10         10         10         10         10         10         10         10         10         10         10         10         10         10         10         10         10         10         10         10         10         10         10         10         10         10         10         10         10         10         10         10         10         10         10         10         10         1                                                                                                    |
|                                                                      | 透 證                                                                                                    |                                                               | (原MI0张)                           | 另一張浮貼於此<br>★ 執<br>5,000<br>106<br>—<br>—<br>—<br>—     | 10         13         ####         1.03           ************************************                                                                                                    |

Step 11: Submit the completed documents to the Center of General Education, which after stamping, will forward them to the Main Accounting Office for continued review.

## **Online Expense System**

Application Procedure for Reimbursement Staff Staff needing to file expenses can apply for an "申請報 帳人員帳號" (Expense Staff Account) below the login field.

The application form is as follows: fill in the "一級單位" (primary unit): "共同教育中心" (Center of General Education), "二級單位" (secondary unit): "共同教育中心" (Center of General Education), "姓名" (name), "職稱" (title), "連絡電話" (contact phone), "報帳 ID" (expense ID), 電子郵件 "email", and "密碼" (password).

The contact phone will be used for future expense inquiries, so it must be filled in.

Expense ID should be 3-16 alphanumeric characters, not starting with a number, e.g., abc123 Make sure the email is correct, as it will receive a system-sent activation code.

|       | 百員・2(約底株式甲請)                        |
|-------|-------------------------------------|
| 一級單位  | 請選擇一級單位                             |
| 二級單位  | 調選擇二級單位                             |
| 姓名    |                                     |
| 職稱    |                                     |
| 聯絡電話  | :                                   |
| 報帳 10 | :                                   |
| 電子郵件  |                                     |
| 特別注意  | 報帳ID請自取3-16位英文字母或數字,首位不可爲數字 例如abc12 |
| 密     | 碼 :                                 |
| 再输入一  | 次:                                  |
|       | [傳送] (清除]                           |
|       |                                     |

After filling out, click the "確認" button; you will see the image shown below. Check the email you previously filled out to receive the "報帳帳號申請確認" letter, which contains the activation code.

| 系統已寄發一封 email 給您(yenchuc@ntu.edu.tw)內有啓用序號, 請用此序號啓用您帳號 |  |
|--------------------------------------------------------|--|
| 進行帳號請啟用程序                                              |  |
|                                                        |  |
|                                                        |  |

Enter the expense ID and activation code respectively, click to activate the account, and upon seeing "Activation Successful," you can start using this account for expenses.

| 報帳ID:  |                           |
|--------|---------------------------|
| 啓用序號   |                           |
| 系統已寄發一 | 討email 給您內有啓用序號, 請該序號啓用帳號 |

Also, since last year, expense staff must pass a training course to use related system features. If the test is not passed, access will be limited after a few days. Please complete the online training.

## ※歡迎使用台灣大學帳務系統※

『目前可使用部門報帳年度: 110 』

109年8月3日起新建帳號(未設定報帳聯絡資訊之帳號) 需通過**新進人員訓練課程**且測驗成績高於70分, 才可使用對應之『報帳管理』、『請購管理』、『所得報帳』與『開立繳費單』功能

請依序進行以下系統設定 1.設定<u>報帳聯絡資訊</u>

2.申請線上教育訓練

3. 綁定教育訓練帳號

4.更新教育訓練成績開放報帳系統權限

研究助理線上課程認證制度系統操作手冊

NEW 為提升本校新進助理行政法規熟悉度,欲承辦報帳與計畫聘雇相關業務之新進助理, 需進完成線上教育訓練且測驗成績達70分者,始能使用相關系統功能。 上述規則,台大報帳系統自109年8月3日起對新建帳號實施。 新建帳號於109年8月3日至109年9月30日系統登入時,系統提示需完成線上教育訓練且測驗成績達70分; 109年10月1日起,測驗成績未達70分系統禁止使用相關功能。 研究助理線上課程認證制度系統操作手冊